# Setting up a new device for Multifactor Authentication

Last Modified on 28/01/2025 2:30 pm GMT

To set up a new device for Multifactor Authentication, you must first remove the old device from your Synaptic Pathways user account.

In this article, we'll outline a few common scenarios when setting up a new device. See below:

- Your org administrator can disconnect the old device
- You are a sole user & therefore an Administrator. You'll use your old device to log in and disconnect it.
- You are a sole user. You no longer have access to your old device and need assistance from the Support team.

### Administrator - disconnect the old device

The administrator will need to go into Setup cog from the Synaptic Pathways homepage:

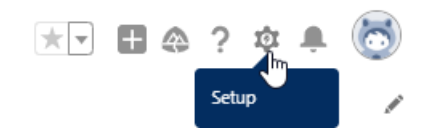

#### Click into Setup

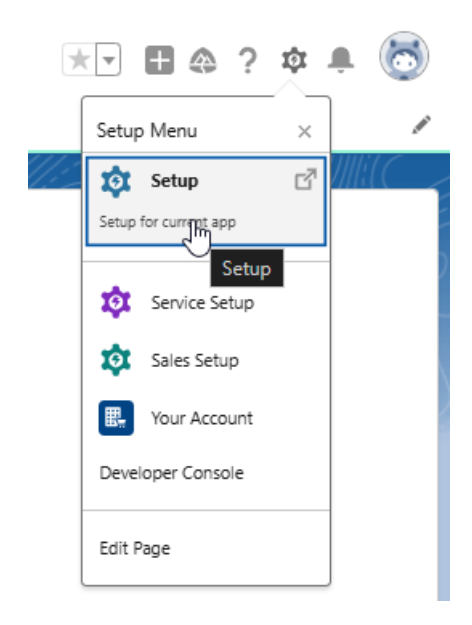

Find **Users** in the left menu.

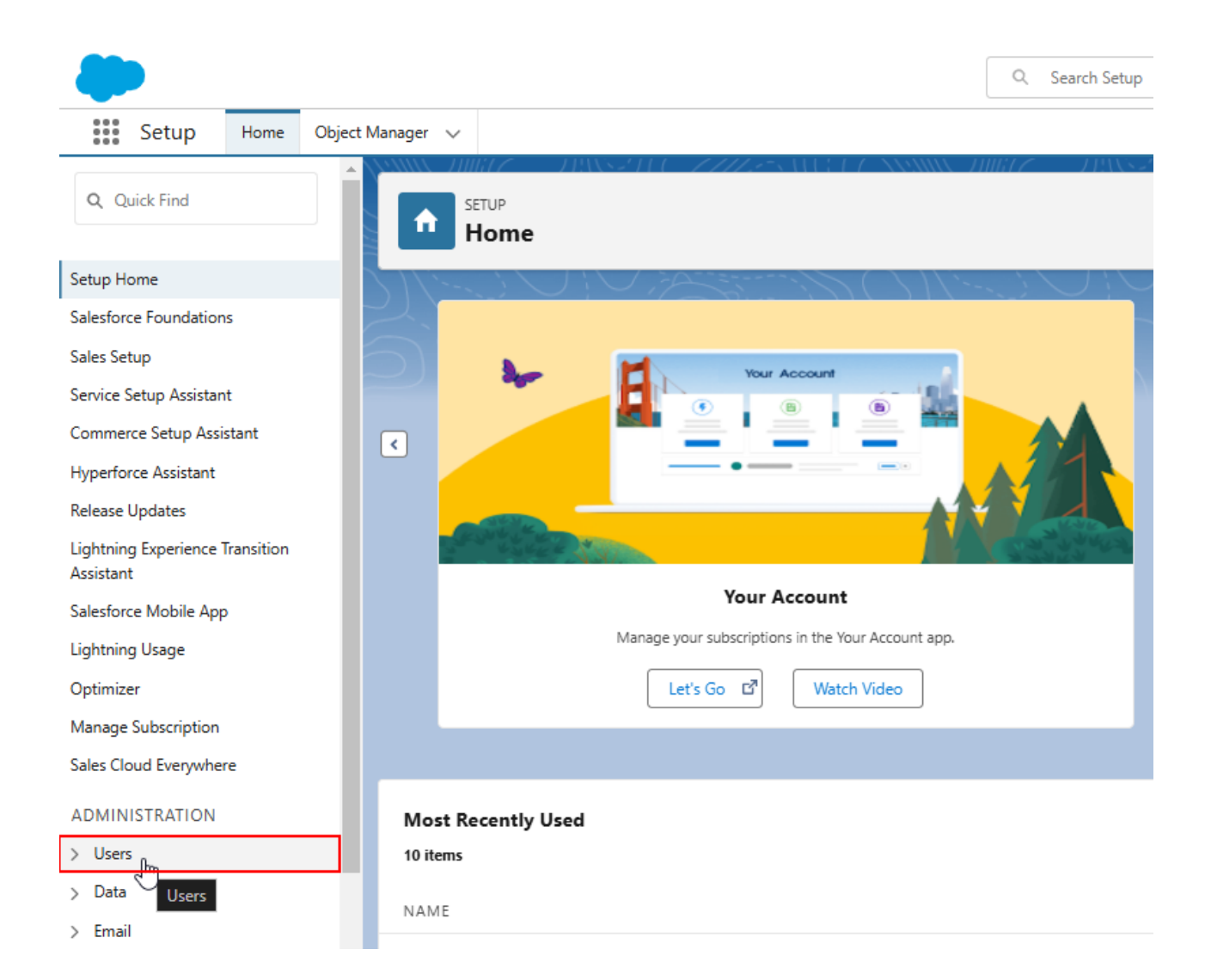

#### Expand the area and click into **Users**.

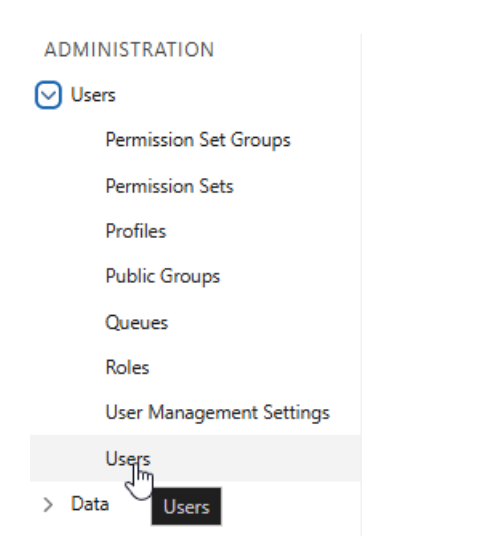

In the list of users, click into your account:

| Edit   Login<br>Edit   Login<br>Edit | 10541                                                                                                    |                                                                                                    |                                                                                                    |      |                                                                                                    |
|--------------------------------------|----------------------------------------------------------------------------------------------------|----------------------------------------------------------------------------------------------------|----------------------------------------------------------------------------------------------------|------|----------------------------------------------------------------------------------------------------|
| )   Edit   Login                     |                                                                                                    |                                                                                                    | Conception of the second second second second second second second second second second second second second se                                                                                                    | 10 A | The last set                                                                                                    |
| Edit                                 | a contrar o                                                                                                    | stransmington and instances and                                                                                                    | and the second second sec                                                                                                    |      | Sector Children Con-                                                                                                    |
|                                      | 1000                                                                                                    | and a second and a second second second                                                                                                    | 1000000-0010                                                                                                    |      | Contraction of the same                                                                                                    |
| Edit                                 | 1000                                                                                                    | the second discontinuation and an                                                                                                    | Concerns, Concerns, Concer |      | System Sciences                                                                                                    |
| Edit                                 | 100                                                                                                    | and the second second                                                                                                    | 1000000.000                                                                                                    |      | Sectors Sciences                                                                                                    |
| ]   Edit                             | in a                                                                                                    | is a Andrewissing state                                                                                                    | 40/7002                                                                                                    |      | lanier Line                                                                                                    |
| ) Edit Builde Market                 | and a                                                                                                    |                                                                                                    | 100100000000000000000000000000000000000                                                                                                    |      | Sectors Advances                                                                                                    |
| )   Edit                             | and a                                                                                                    | million million and                                                                                                    | 407002-0-0                                                                                                    |      | lating in the second second se |
| Edit   Login   Builden and           | 0.000                                                                                                    | and the second design of the second second                                                                                                    | 100100303.0010                                                                                                    | 10   | The local sectors in the local sectors in the local |
| )   Edit   Login                     | size:                                                                                                    | using a simulation of the second second second second second second second second second second second second s                                                                                                    | (011-010), m-0                                                                                                    |      | Date And and                                                                                                    |
| Edit                                 | 1000                                                                                                    | the Address Report Produces and all                                                                                                    | Telephone and the                                                                                                    |      | Chaine, State, and                                                                                                    |
| ]   Edit   Login   Intel   Intel     | similar.                                                                                                    | taria incellare disatematar                                                                                                    | 101-002.008                                                                                                    |      | Date: Advisories                                                                                                    |
| Edit   Login                         | all sold                                                                                                    | data fina badeer este este este este este este este e                                                                                                    | and a second second                                                                                                    | 10   | point defendances                                                                                                    |
| Edit                                 | all second                                                                                                    | naiteat analyze is an                                                                                                    | -07-red0002.48.04                                                                                                    |      | Control Law                                                                                                    |
| )   Edit                             | and the second second se                                                                                                    | and called a life (with a least of )                                                                                                    | Construction of the second                                                                                                    |      | the last use                                                                                                    |
| Edit   Login                         | aliana.                                                                                                    | contribution of a second second second second second second second second second second second second second se                                                                                                    | (Ben-Calif, m-CB                                                                                                    | 10   | Control Law                                                                                                    |
| ) Edit                               | Teacher 1                                                                                                    | color a seconda contexe a la seconda de la seconda de la seconda de la seconda de la seconda de la seconda de l                                                                                                    | and a second second                                                                                                    |      | the last use                                                                                                    |
| ) Edit                               | form.                                                                                                    | Encoded Scholars and Area                                                                                                    | Territoria de la companya de la companya de la companya de la companya de la companya de la companya de la comp                                                                                                    |      | Concernence of the second second second second second second second second second second second second second s                                                                                                    |
| )   Edit                             | 1000                                                                                                    | the control of the balance of the                                                                                                    | Territoria de la                                                                                                    |      | Child Stream                                                                                                    |
| Edit Hand A and                      | 100                                                                                                    | In the second second seco                                                                                                    | 101000000000000000000000000000000000000                                                                                                    |      | States and States and                                                                                                    |
| ]   Edit                             | 1000                                                                                                    | de la secola en estada en estada en estada en estada en estada en estada en estada en estada en estada en estad                                                                                                    | and the second second                                                                                                    |      | the last use                                                                                                    |
| Edit   Login   Barriet Login         | 1000                                                                                                    | State And State State State State                                                                                                    | 100000000000000000000000000000000000000                                                                                                    |      | and the first state of the                                                                                                    |
| Edit   Login                         | 100                                                                                                    | district of the data of the data and a data of the data of the dat | and a second second                                                                                                    | 10   | Testing and the second state                                                                                                    |
| ]   Edit   Login                     | 100                                                                                                    | Including sectors                                                                                                    | 101110300.00.00                                                                                                    |      | And Addresses                                                                                                    |
| ]   Edit                             | 1.000                                                                                                    | increased an an invation matter                                                                                                    | and the second second sec                                                                                                    |      | Desired Dataset Inc.                                                                                                    |
| ]   Edit Paulsen, Amy                | apaul                                                                                                    | An and the second second second second second second second second second second second second second second s                                                                                                    | 100000000000000000000000000000000000000                                                                                                    | 10   | A REAL PROPERTY.                                                                                                    |
| ]   Edit                             | Decision of the local decision of the local decision of the local | inclusion file contraction and an                                                                                                    | Transformer, and the                                                                                                    |      | Desired Line                                                                                                    |
| Edit   Login                         | -                                                                                                    | and the set of the set of the set |                                                                                                    | 10   | and the first state of the                                                                                                    |
| Duran under                          |                                                                                                    | incomplex and an and an                                                                                                    | and a second second second                                                                                                    | 10   | Trades Internation                                                                                                    |

#### Under App Registration: Salesforce Authenticator, click Disconnect:

| User<br>Amy Paulsen<br>Permission Set Assignments [4]   Permission Set Assignme | ants: Activation Required [0]   Permission Set Group Assignments [1]   Permission Set License Assignments [0]<br>OAuth Apps [2]   Third-Party Account Links [0]   Installed Mobile Apps [0]                                                                                                    |
|---------------------------------------------------------------------------------|----------------------------------------------------------------------------------------------------|
| User Detail                                                                     | Edit Sharing Change Password View Summary                                                                                                    |
| Name                                                                            | Amy Paulsen                                                                                                    |
| Alias                                                                           | apaul                                                                                                    |
| Email                                                                           | and the second of the second second |
| Username                                                                        | e e orde or to rece to                                                                                                    |
| Nickname                                                                        | And the films of any films                                                                                                    |
| Title                                                                           |                                                                                                    |
| Company                                                                         |                                                                                                    |
| Department                                                                      |                                                                                                    |
| Division                                                                        |                                                                                                    |
| Address                                                                         |                                                                                                    |
| Time Zone                                                                       | (GMT+00:00) Greenwich Mean Time (Europe/London)                                                                                                    |
| Locale                                                                          | English (United Kingdom)                                                                                                    |
| Language                                                                        | English                                                                                                    |
| Delegated Approver                                                              |                                                                                                    |
| Manager                                                                         |                                                                                                    |
| Receive Approval Request Emails                                                 | Only if I am an approver                                                                                                    |
| Federation ID                                                                   |                                                                                                    |
| App Registration: One-Time Password Authenticator                               | [Connect]                                                                                                    |
| App Registration: Salesforce Authenticator                                      |                                                                                                    |
| Security Key (U2F or WebAuthn)                                                  |                                                                                                    |
| Lightning Login                                                                 |                                                                                                    |
| Temporary Verification Code (Expires in 1 to 24 Hours)                          |                                                                                                    |
|                                                                                 |                                                                                                    |

A message will appear at the top of the browser window. Click **OK** 

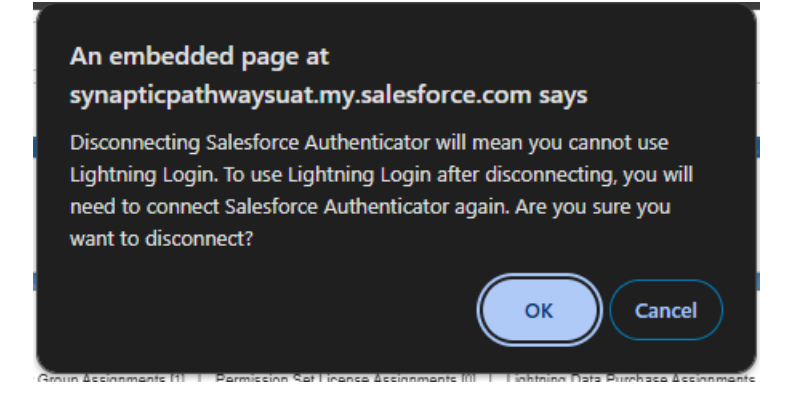

Once disconnected, you will need to logout. Click onto the profile avatar at the top right of the screen and **Log Out** 

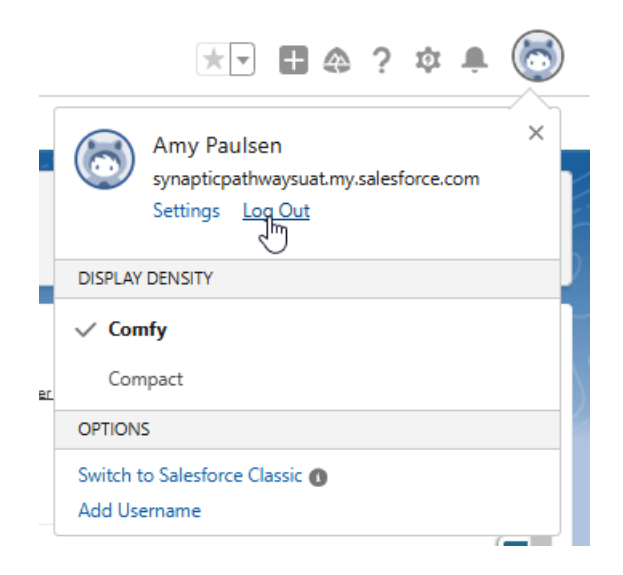

This will take you to the Synaptic Pathways login screen:

|         |                | octore |   |   |
|---------|----------------|--------|---|---|
|         | Sal            | esforc | e |   |
| Usernar | ne             |        |   | _ |
| Passwo  | rd             |        |   |   |
|         | <u> </u>       |        |   |   |
|         |                | Log In |   |   |
| Re      | nember me      |        |   |   |
| Forgot  | 'our Password? |        |   |   |

To setup your new device, see article Setting up Multifactor Authentication.

## Sole user - Using old device

As a sole user, you are the administrator of your account. You can follow the above instructions for an administrator to remove the device from your user account.

## Sole user - You no longer have access to your old device

As you are a sole user, you are the only person with access to you org. If you no longer have access to you old device for MFA, you will need to contact the support team for assistance. If you have previously granted access to our Support Team and we still have access, we can remove the device for you. If we haven't got access to your org we will need to raise a case to reset your password and remove the device from your account. This is classed as a high priority and the turnaround is usually within the same day.